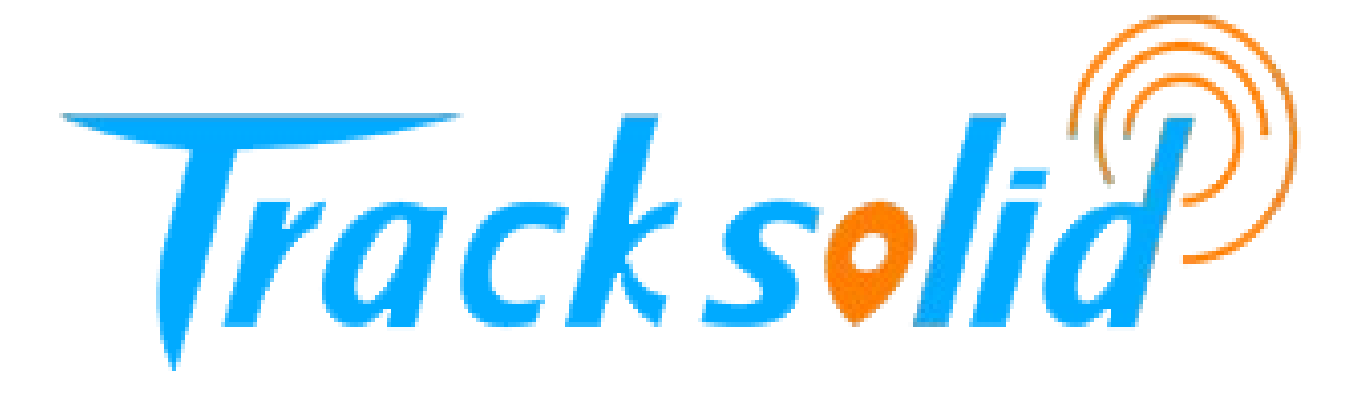

# INSTRUKCJA OBSŁUGI DO SERWISU ŚLEDZENIA TRACKSOLID

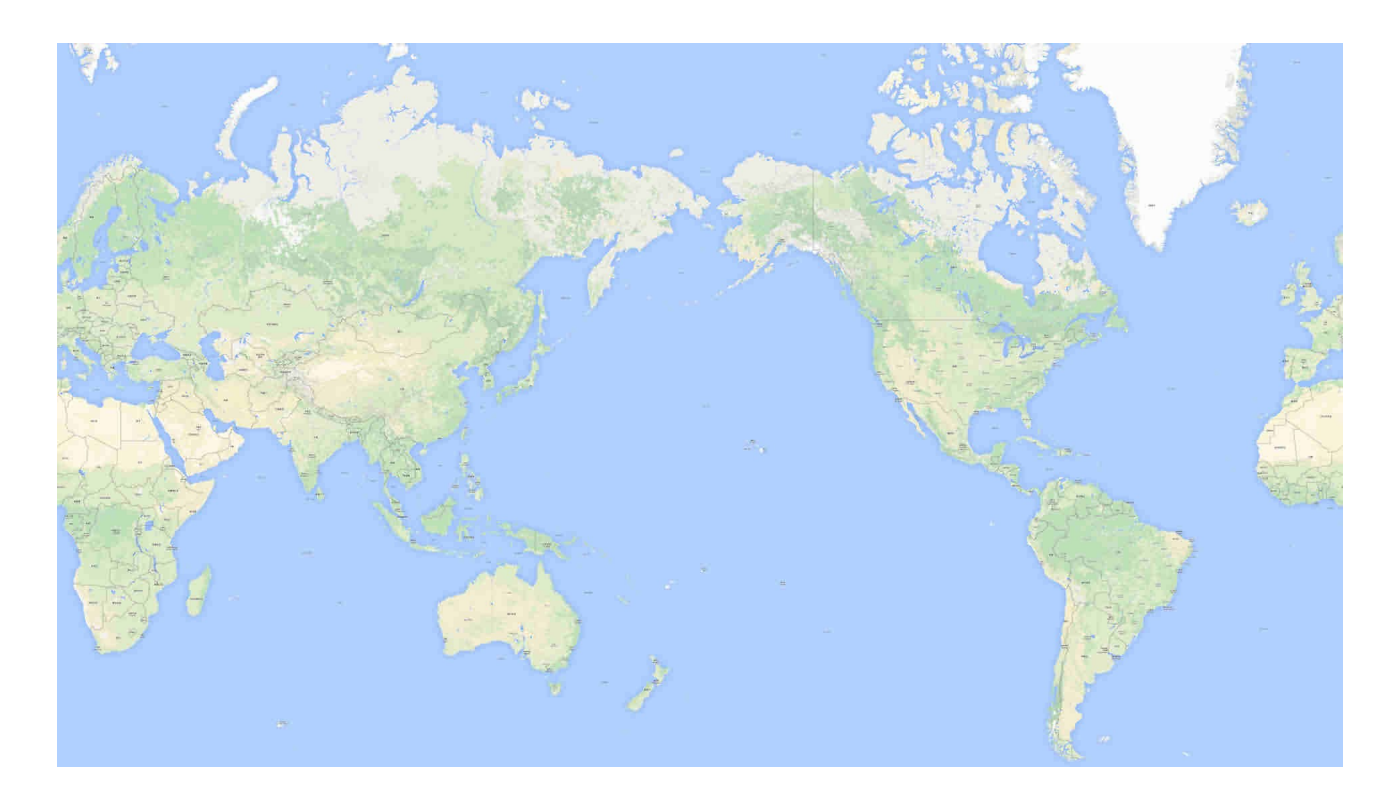

# Spis treści

# Spis treści

| 3 |
|---|
| 5 |
| 3 |
| 3 |
| ) |
| 5 |
| 3 |
|   |

## 1. Logowanie się do serwisu Tracksolid (komputer)

Przechodzimy na stronę platformy Tracksolid:

https://tracksolid.com/

Zmieniamy język na Polski (1)

Wprowadzamy nazwę konta (2) oraz hasło (3) – dane te otrzymamy na maila.

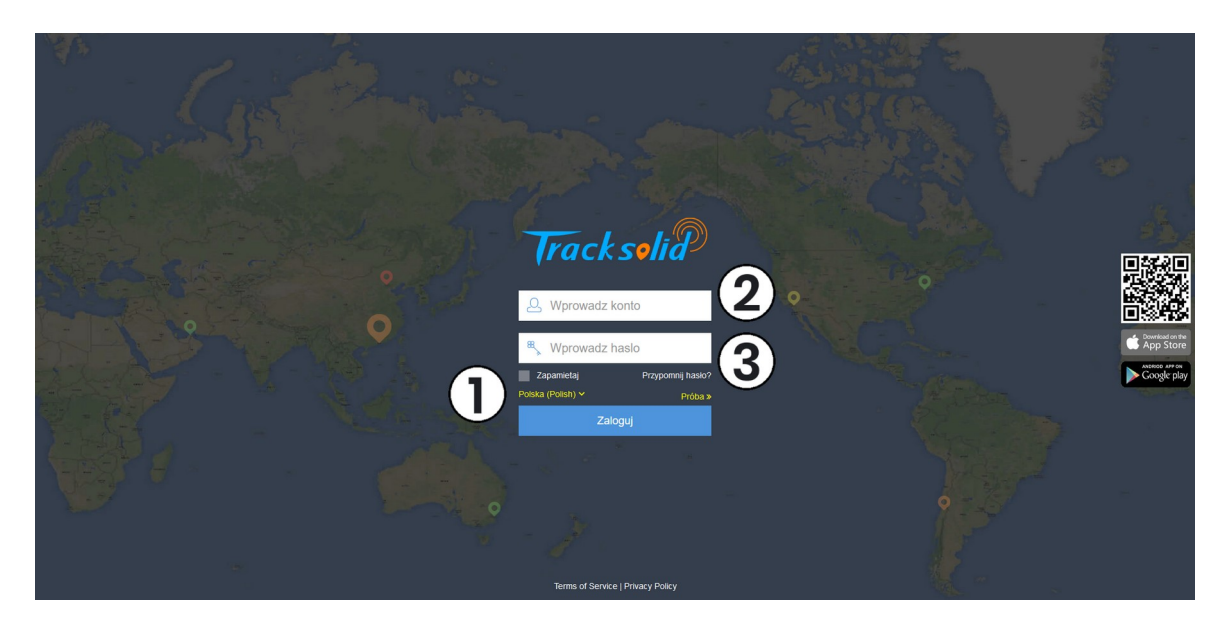

Po zalogowaniu otworzy nam się strona główna serwisu. Składa się ona z kafelków.

| Track solia a Giówna a G | Urządzenie 🖽 Monitorowanie 関 Geo                                     | -strefa 🛋 Video         |                   |               |                       |                         | Witaj, elexpress_test<br>⊄l Komenda ම Pomoc o¢ Ustawienia |
|--------------------------|----------------------------------------------------------------------|-------------------------|-------------------|---------------|-----------------------|-------------------------|-----------------------------------------------------------|
|                          | 0<br>Potączno                                                        | (<br>@ N                | )<br>ieaktywny    | Monitorowanie | Statystyki            | հ                       |                                                           |
|                          | 0<br>▲ Alarm pojazdu                                                 | 0<br>🛛 Wkrotce wygasnie | 0<br>I Uplynal    | Geostrefa     | <b>Punkt Ustawien</b> | LVrzadzenie zarzadzanie |                                                           |
|                          | <b>O</b><br>🏷 Wazne pojazdy                                          | 1<br>_X Aktywne         | 0<br>R Nieaktywny | Komenda       |                       | Alarm                   |                                                           |
|                          | Moj serwis<br>Serwisant: ELEXPRESS<br>Kontakt: ELEXPRESS<br>Nr. teL: |                         |                   |               | S                     | kanuj kod QR aplikacji  |                                                           |
|                          |                                                                      |                         |                   |               |                       |                         |                                                           |
|                          |                                                                      |                         |                   |               |                       |                         | ٩                                                         |

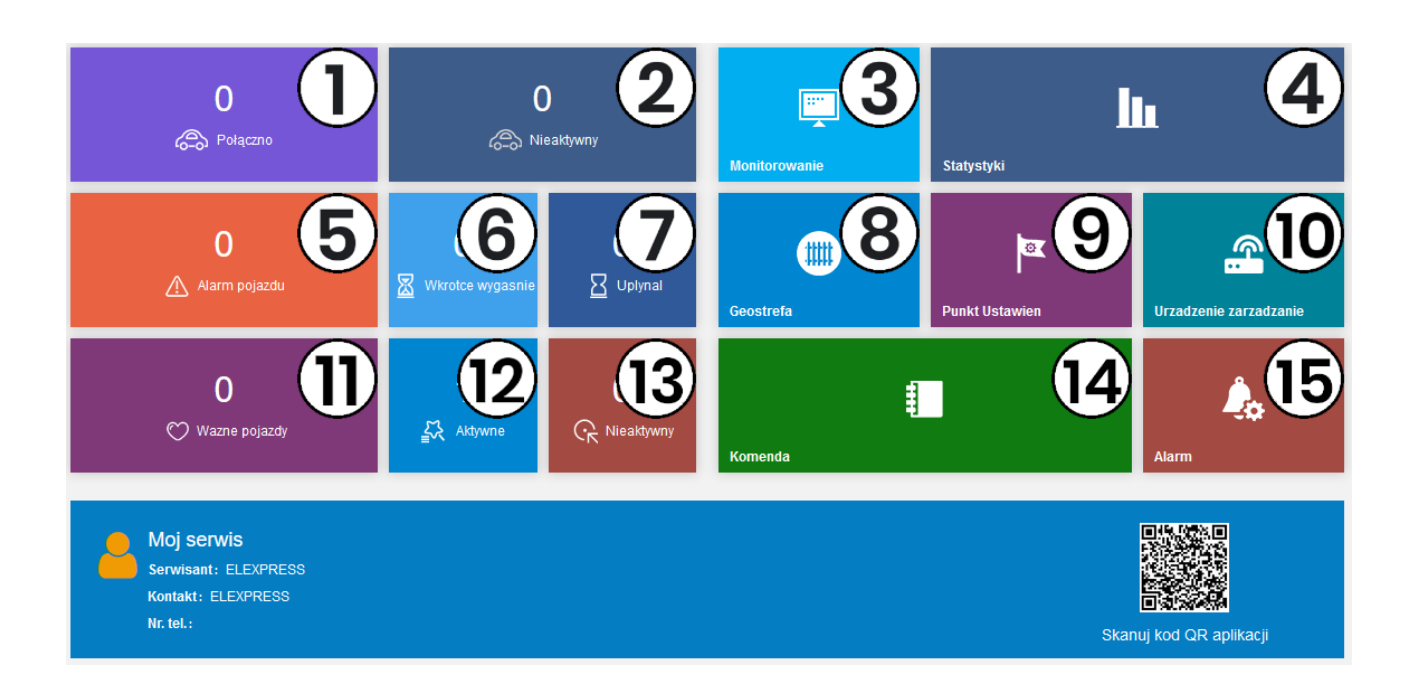

(1) **Połączono (Online)** – pokazuje mapę ze wszystkimi lokalizatorami, które są online

(2) Nieaktywne (Offline) – pokazuje mapę ze wszystkimi lokalizatorami, które są offline

(3) Monitorowane (Monitor) – pokazuje mapę ze wszystkimi lokalizatorami

**(4) Statystyki (Report)** – podgląd wszystkich dostępnych statystyk i raportów (przekroczenie prędkości, zużycie paliwa, status urządzenie itd.)

**(5)** Alarm pojazdu (Alerting Devices) – zlicza wszystkie lokalizatory, które generują jakieś powiadomienie. W prawej dolnej części ekranu rozwija się okienko z powiadomieniami. To samo okienko rozwija się też, gdy naciśniemy ikonę dzwonka (również w prawej dolnej części ekranu).

(6) Wkrótce wygaśnie (Expiring soon) – wskazuje, którym lokalizatorom wkrótce kończy się ważność

(7) Upłynął (Expired) – wskazuje lokalizatory, którym skończyła się ważność

(8) Geostrefa (Geo Fence) – umożliwia tworzenie geostref (wirtualnych granic) na mapie

**(9) Punkt ustawień (POI)** – umożliwia tworzenie punktów na mapie (można je nazwać punktami informacyjnymi. W odróżnieniu od Geostref, na punkty ustawień nie przychodzą powiadomienia.

**(10)** Urządzenie zarządzanie (Device Management) – w zakładce tej możemy zarządzać lokalizatorem (edytować nazwę, grupę, odtwarzać przebieg trasy itp.)

(11) Ważne pojazdy (Following) – pozwala na szybki podgląd 'Ulubionych' urządzeń

(12) Aktywne (Activated) – pokazuje spis aktywnych urządzeń

(13) Nieaktywny (Inactive) – pokazuje spis nieaktywnych urządzeń

(14) Komenda (Command) – pozwala wysłać komendę na wybrany lokalizator

**(15) Alarm (Alerts)** – pozwala przeglądać raporty ostatnich powiadomień (statusy online/offline, zatrzymania, włączenia zapłonu itp.)

## 2. Śledzenie urządzenia

Aby zacząć śledzić urządzenie przechodzimy do zakładki Online/Offline/Monitorowane

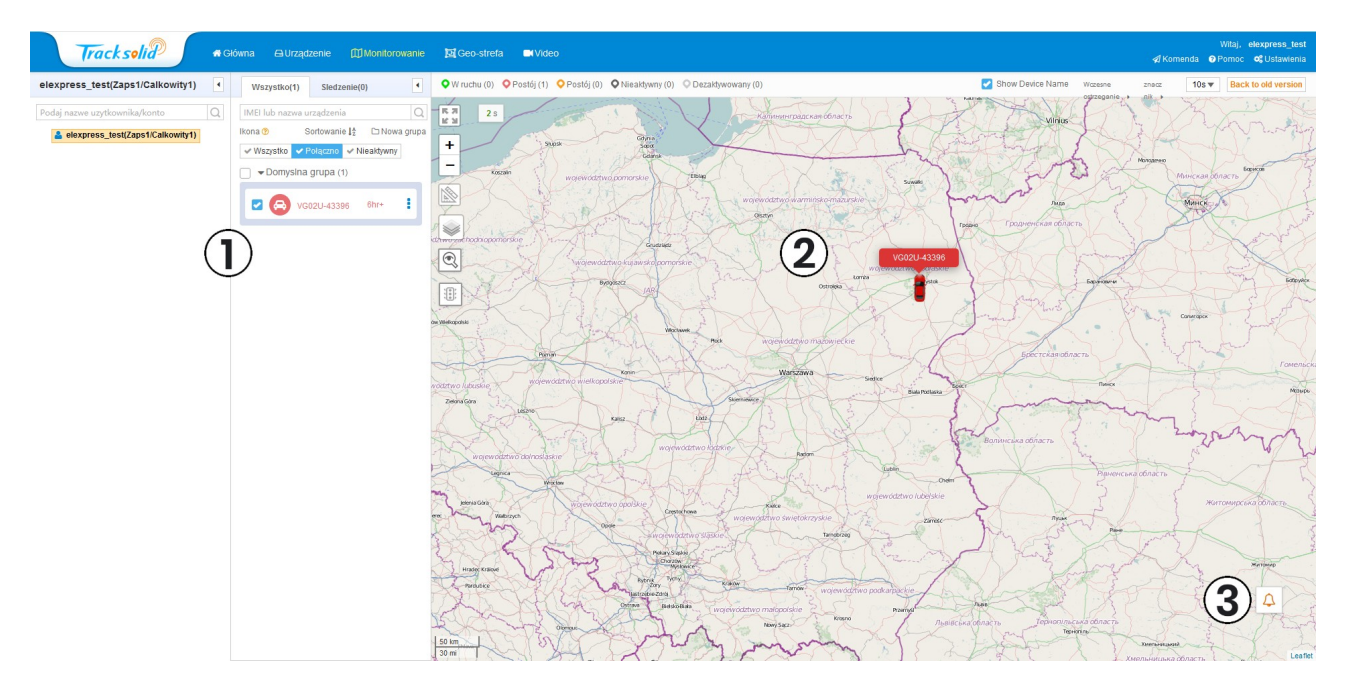

Otworzy nam się nowa strona z rubryką zawierającą dostępne urządzenia (1) oraz mapa (2).

W prawej części ekranu mamy również ikonę dzwonka (3). Gdy na nią klikniemy, otworzy się okienko pokazujące wszystkie dostępne powiadomienia. Ikonę powiadomień (dzwonka) możemy dowolnie przenosić w inne miejsce (kliknij i przeciągnij przycisk dzwonka).

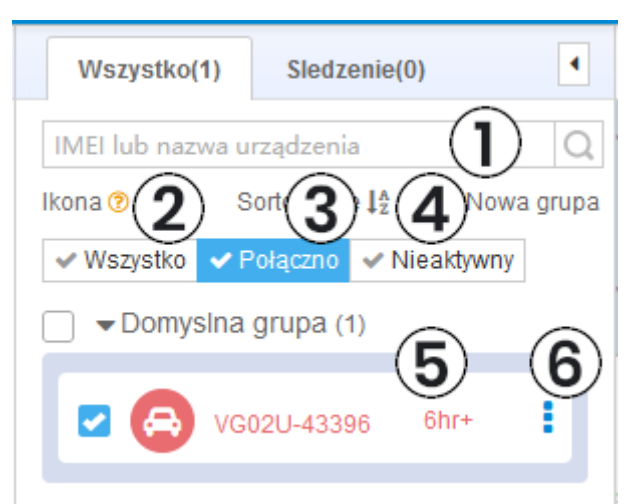

W rubryce z listą lokalizatorów możemy:

- (1) szybko wyszukiwać lokalizatory po numerze IMEI lub po nazwie
- (2) wyświetlić wszystkie lokalizatory
- (3) wyświetlić lokalizatory, które są online
- (4) wyświetlić lokalizatory, które są offline
- (5) wybrać lokalizator z listy

(6) zarządzać lokalizatorem (klikamy na ikonę trzech kropek):

- Historia pozwala na odtworzenie trasy lokalizatora
- Śledzenie otwiera nową stronę z możliwością śledzenia urządzenia
- Śledź pozwala na dodanie urządzenia do ulubionych
- **Podróż** pozwala przeglądać ostatnie podróże
- Komendy pozwala wysłać komendę na dany lokalizator
- Usuń grupę pozwala na usunięcie wybranej grupy
- Dane urządzenia pozwala na edytowanie urządzenia i wyświetlenie informacji

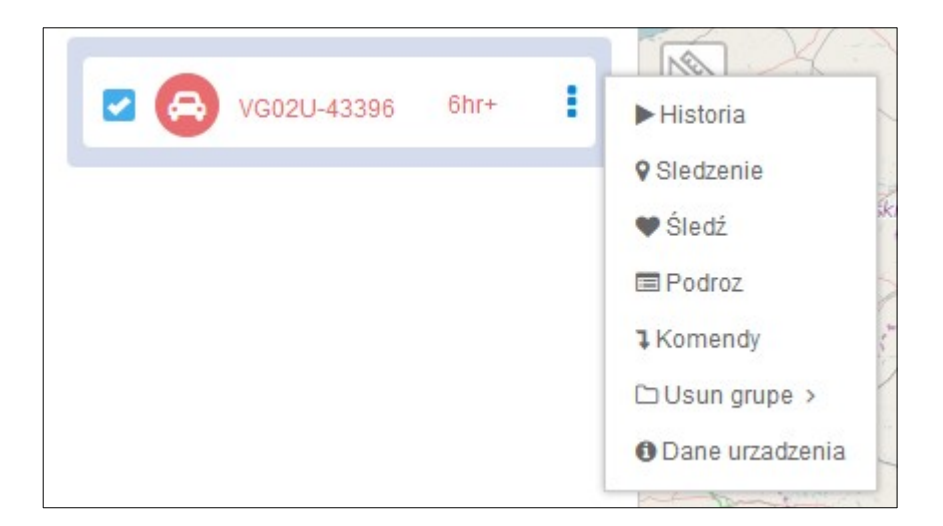

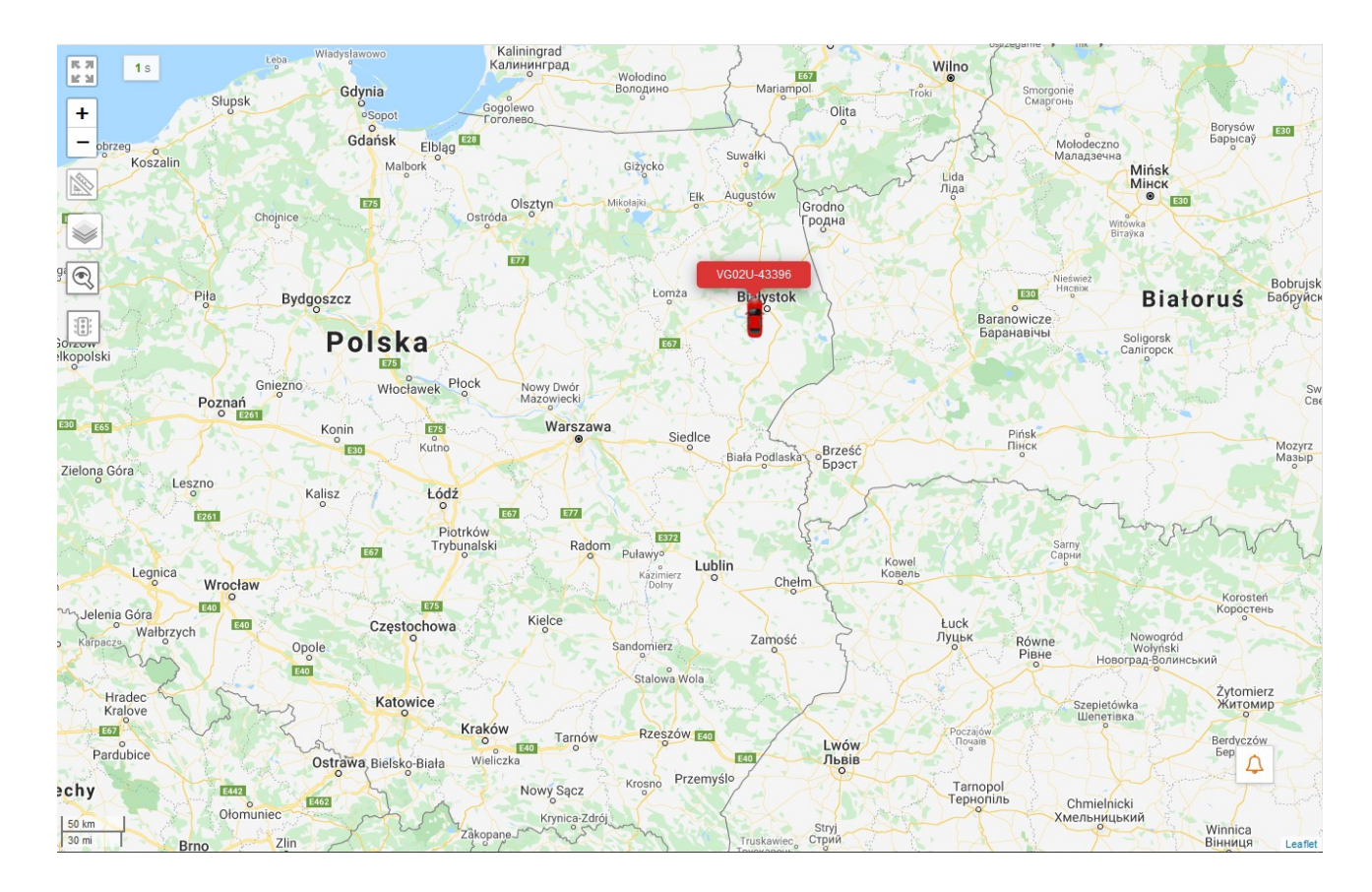

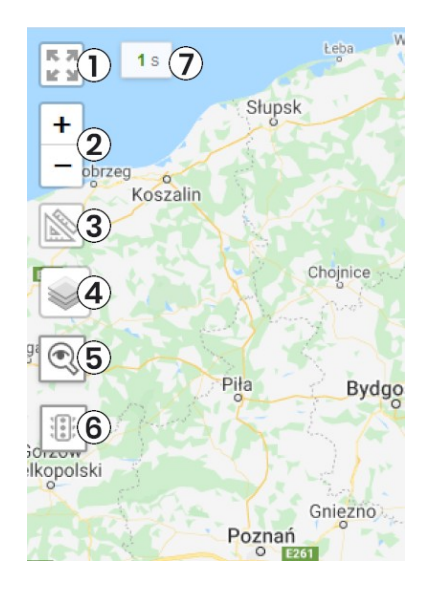

- (1) Widok pełno ekranowy
- (2) Powiększanie (+) oraz pomniejszania (-) mapy
- (3) Miarka
- (4) Wybór innych rodzai map
- (5) Znajdywanie pojazdu
- (6) Wyświetla ruch uliczny na mapie
- (7) Pokazuje czas do następnego odświeżenia danych

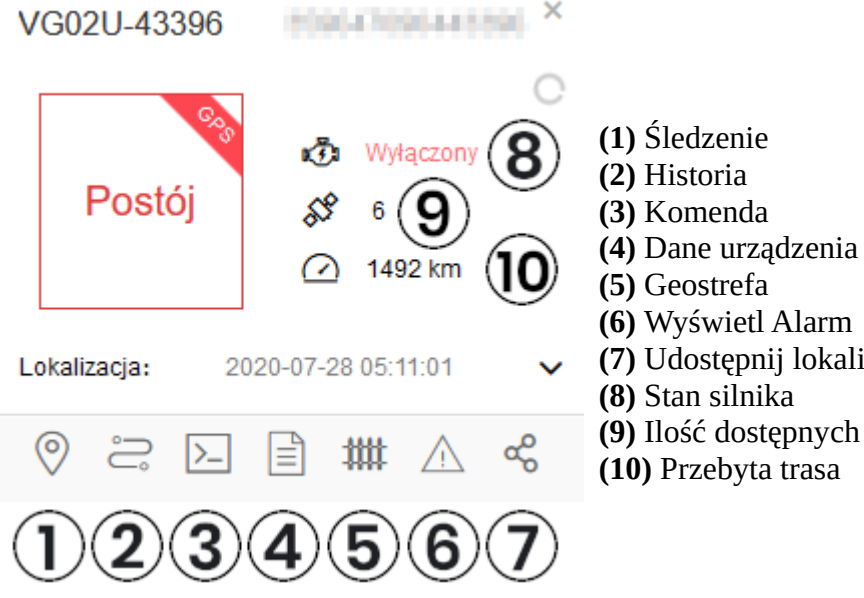

- (6) Wyświetl Alarm
- (7) Udostępnij lokalizację
- (9) Ilość dostępnych satelitów
- (10) Przebyta trasa

## 3. Odtwarzanie historii trasy

Aby odtworzyć historię trasy, należy przejść do zakładki 'Monitorowanie', zaznaczyć urządzenie, kliknąć ikonę trzech kropek i wybrać 'Historia'.

Otworzy się nowe okienko.

Wybieramy typ lokalizacji; start oraz koniec (można wybierać w zakresie ostatnich siedmiu dni). Potwierdzamy wybór.

| Predkosc: 0 km/h             |                       |   |  |  |
|------------------------------|-----------------------|---|--|--|
| Calkowity przebieg: 308.5 km |                       |   |  |  |
| Linia Reset                  | Stop sign: 3 Minuty 🔻 | , |  |  |
| Switch to dot play           | Szczegóły trasy       |   |  |  |
| Eksport Kml                  |                       |   |  |  |
| Sledzenie Podro              | oz Eksport Ex         |   |  |  |

Po przetworzeniu danych możemy teraz odtwarzać trasę z wybranego okresu czasu.

Klikamy na przycisk Play, aby otworzyć historię.

Aby szybko przesuwać czas, klikamy na kropkę i przeciągamy ją na osi czasu.

Gdy klikniemy na 'Szczegóły trasy', u dołu mapy wysunie się nowe okienko ze szczegółami trasy (czasem, położeniem geograficznym, prędkością, kierunkiem, typem lokalizacji, namierzaniem, ilością dostępnych satelitów w danym momencie oraz adresem).

Raporty z historii można eksportować do plików .kml oraz .xms

## 4. Ustawienie geostrefy na platformie www

Ze strony głównej serwisu wybieramy zakładkę Geostrefa

Klikamy na przycisk Nowy.

U góry mapy pojawią się 3 ikony 🥎 🗢 🔛

- Klikając na ikonę dłoni możemy przesuwać mapę.
- Ikona koła oznacza możliwość rysowania geostrefy w kształcie koła.
- Ikona wielokąta daje nam możliwość rysowania geostrefy w kształcie wielokąta.

Gdy już wybierzemy miejsce i rodzaj geostrefy, rysujemy ją na mapie klikając na nią. Następnie pojawi się okienko do uzupełnienia danych o geostrefie:

- Nazwę
- Informacie

|                                                       |                  | S                               |
|-------------------------------------------------------|------------------|---------------------------------|
|                                                       | Utworz geostrefe |                                 |
| smic Bowling                                          | -                |                                 |
| Galeria Jurow<br>Eskulap. Lekarska<br>Specjalistyczna | * Nazwa:         | Centrum                         |
| Poliklinika 🕀<br>Ginekologiczno                       | Informacje       | Centrum miasta                  |
|                                                       |                  |                                 |
| entraln KFC Białystok                                 | typ              | O Geostrefa                     |
| P Leophone And A                                      |                  |                                 |
| Coursein                                              |                  | Zapisz Zapisz urządzenia Anuluj |

Klikamy zapisz urządzenia, aby przypisać wybrane urządzenia do geostrefy.

| Powiązane urządzenia                                                                                                    | ×                                                                                   |   |
|----------------------------------------------------------------------------------------------------|-------------------------------------------------------------------------------------|---|
| elexpress_test                                                                                                    | <ul> <li>▼ □ Domysina grupa(1)</li> <li>▼ □ VG02U-43396[359647090443396]</li> </ul> | ^ |
| Wybrana lista(1) Reset<br>VG02U-43396[359647090443396] ×<br>Ustawienia alarmu<br>geostrefy: ✓ Wejdz ✓ Na zewnatrz<br>✓ 1 Dzień Long time not into<br>✓ 1 Dzień Long time no feno<br>Wyślij e-mail | • • • • • • • • • • • • • • • • • • •                                               | ~ |
|                                                                                                    | Zapisz Weryfikacja adresu e-mail. Anuluj                                            |   |

Przypisujemy wybrane urządzenia do geostrefy. Możemy wskazać, czy powiadomienia mają przychodzić, gdy lokalizator wkroczy lub wyjdzie z geostrefy itp. Zapisujemy zmiany.

## 5. Logowanie do serwisu Tracksolid (aplikacja)

Pobieramy i instalujemy aplikację Tracksolid ze sklepu Play lub AppStore.

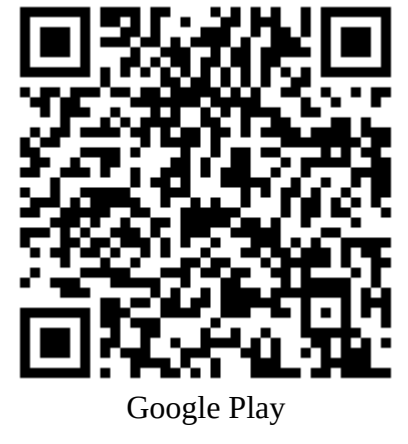

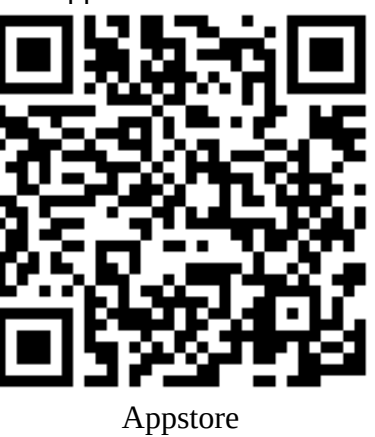

Logujemy się do aplikacji wg podanych w mailu danych:

| 9:13   0,0kB/s 💮    |          | \$ .III 🤶 560      |  |  |  |
|---------------------|----------|--------------------|--|--|--|
| Track solid         |          |                    |  |  |  |
| $\oslash$ elexpress |          | ×                  |  |  |  |
| ≙                   |          | ~~~^               |  |  |  |
| Z                   | aloguj : | się                |  |  |  |
| 🔲 Pamiętaj mnie     |          | Zapomniałeś hasła? |  |  |  |
|                     |          |                    |  |  |  |
| Rejestracja         | Ι        | Wygaśniecie        |  |  |  |
|                     |          |                    |  |  |  |

Po zalogowaniu przywita nas strona główna serwisu Tracksolid.

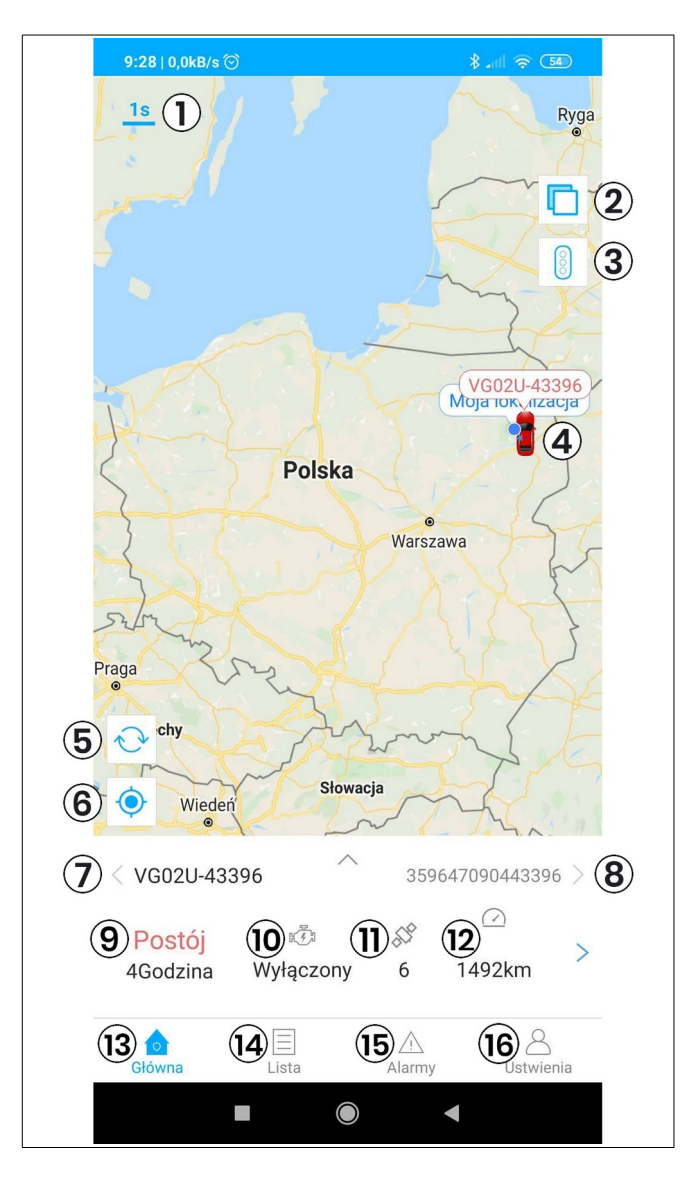

### (Strona główna aplikacji)

- (1) Czas do następnej aktualizacji
- (2) Zmiana widoku mapy (hybrydowa/terenowa)
- (3) Nasilenie ruchu ulicznego
- (4) Urządzenie
- (5) Przybliżenie widoku na urządzenie
- (6) Aktualna lokalizacja użytkownika
- (7) Nazwa urządzenia
- (8) IMEI urządzenia
- (9) Status urządzenia
- (10) Status silnika/zasilania
- (11) Liczba dostępnych satelitów
- (12) Przebieg urządzenia
- (13) Strona główna aplikacji
- (14) Lista urządzeń
- (15) Alarmy/Powiadomienia
- (16) Ustawienia aplikacji

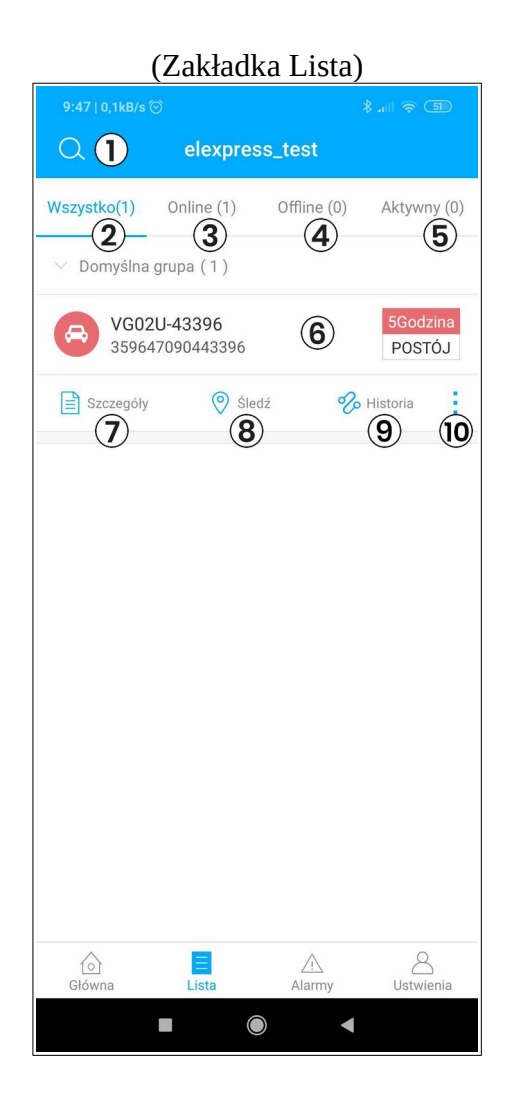

- (1) Wyszukiwanie urządzenia
- (2) Wyświetlenie wszystkich lokalizatorów
- (3) Wyświetlenie lokalizatorów online
- (4) Wyświetlenie lokalizatorów offline
- (5) Wyświetlenie lokalizatorów aktywnych
- (6) Lista urządzeń
- (7) Szczegóły urządzenia
- (8) Śledzenie urządzenia
- (9) Historia trasy
- (10) Więcej funkcji
  - Szczegóły (Urządzenia np. nr IMEI, status, pozycja, prędkość itd.)
  - Śledź (śledzenie urządzenia na mapie)
  - Historia (historia trasy)
  - Komenda (wysyłanie komend np. ustawienie numeru SOS, wysłanie alarmu poruszenia itd.)
  - Ogrodzenie (ustawienie geostrefy)
  - Alarmy (przychodzące powiadomienia oraz alerty)
  - Konsola (szybki dostęp do niektórych funkcji np. komenda, nawigacja, alarmy itd.)
  - Nawigacja (planowanie trasy z punkt 'A' do punktu 'B')
  - Udostępnij (udostępnienie lokalizacji np. na 1 godzinę)

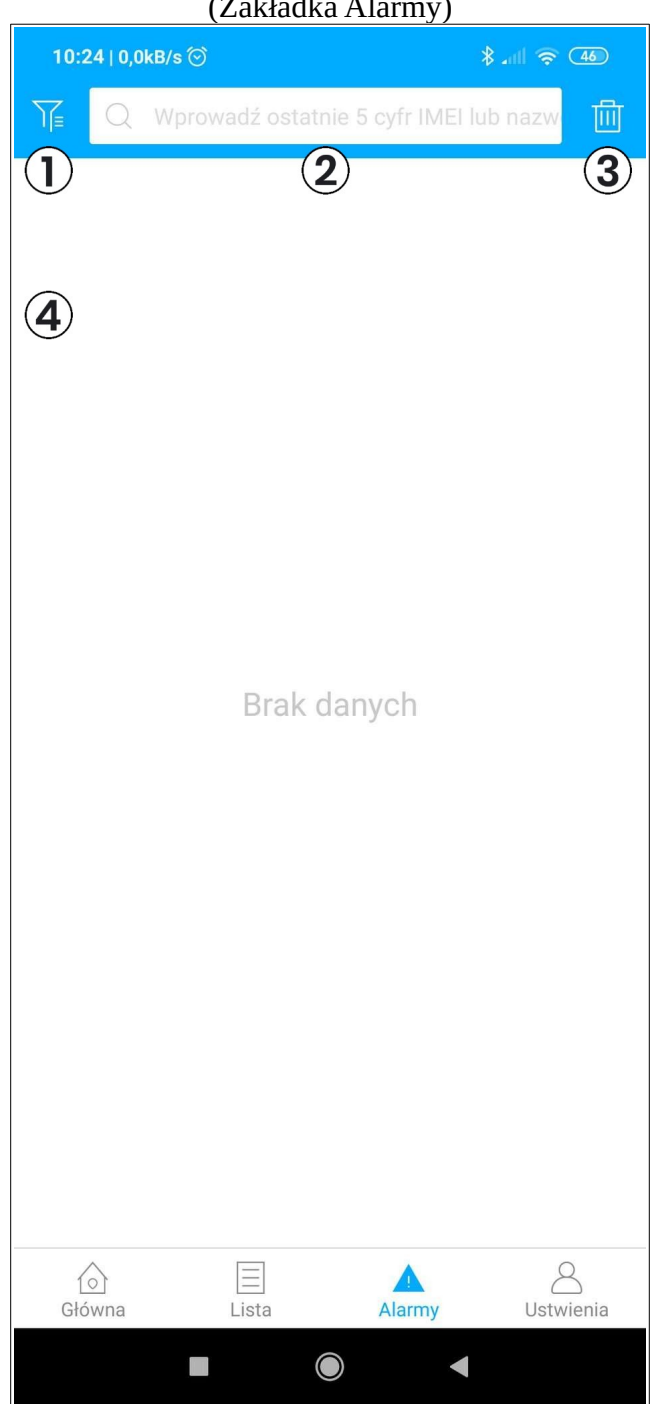

- (1) Filtrowanie alarmów (dostępnych ponad 80 rodzai powiadomień)
- (2) Wyszukiwanie (po IMEI lub nazwie urządzenia)
- (3) Wyczyszczenie listy
- (4) Lista powiadomień

| (Zakładka Ustawier                     | nia)                      |
|----------------------------------------|---------------------------|
| 10:33   0,1kB/s<br>elexpress_test<br>2 | * .nl ≈ 45<br>Wylogowanie |
| ₽ Dostawca usługi                      | 3>                        |
| ## Ustaw geo-strefa                    | <b>(4</b> )               |
| 🗐 Opinia, komentarz                    | <b>(5</b> ) >             |
| 🗟 Wysłane komendy                      | 6>                        |
| 🛆 Ustawienia Alarmu                    | <b>(7</b> ) >             |
| ல் Ustawienia                          | 8>                        |
| <br>Główna Lista Alarmy                | y Ustwienia               |

(1) Wylogowanie z aplikacji

- (2) Ustawienia profilu
- (3) Informacje o dostawcy usługi
- (4) Ustawienie Geostrefy (tworzenie geostrefy, przypisywanie urządzeń itp.)
- (5) Opinie o aplikacji
- (6) Lista wysłanych komend
- (7) Ustawienie alarmów (włączenie dźwięków, wibracji, rodzaj powiadomienia)
- (8) Ustawienia aplikacji (ustawienie mapy, jednostki, sprawdzenie wersji itp.)

## 6. Ustawienie geostrefy w aplikacji

Przechodzimy do zakładki Lista, rozwijamy więcej funkcji (ikona trzech ikon przy urządzeniu) i wybieramy Ogrodzenie.

| (Lista i               | tworzenie g         | eostrefy)         |
|------------------------|---------------------|-------------------|
| 10:49   0,1kB/s 💮      |                     | \$ .iil 🔶 (43)    |
| <                      | Ogrodzenie          |                   |
| Centrum<br>12, Lipowa, | , Osiedle Waryńskie | go, Centrum, Biał |
| Ustawienia<br>alarmów  | 🔵 W środku          | Na zewnątrz       |
|                        |                     | (2)               |
|                        |                     |                   |
|                        |                     |                   |
|                        |                     |                   |
|                        |                     |                   |
|                        |                     |                   |
|                        |                     |                   |
|                        |                     |                   |
|                        |                     |                   |
|                        |                     |                   |
|                        |                     |                   |
|                        |                     |                   |
|                        |                     | <                 |
|                        |                     |                   |

(1) Dodanie nowych geostref

(2) Lista geostrefa

Dodajemy nową geostrefę naciskając '+' (1).

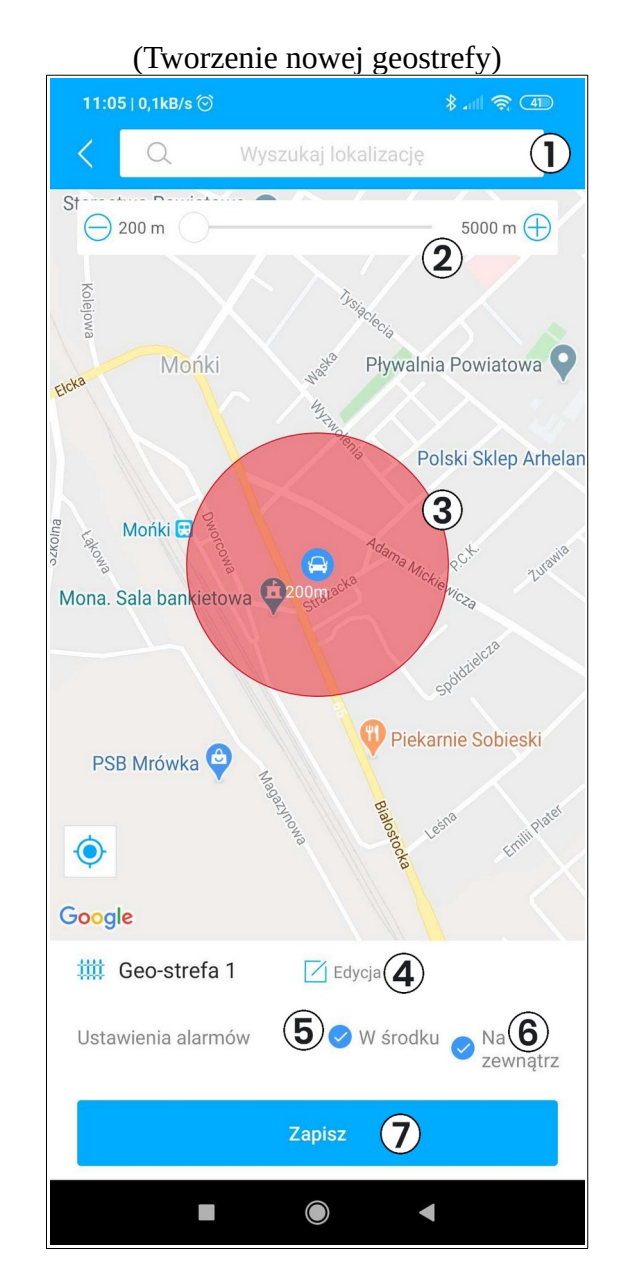

- (1) Wyszukiwanie
- (2) Średnica okręgu geostrefy
- (3) Geostrefa
- (4) Edytowanie nazwy geostrefy
- (5) Powiadomienie, gdy urządzenie znajdzie się w środku geostrefy
- (6) Powiadomienie, gdy urządzenie znajdzie się na zewnątrz geostrefy
- (7) Zapisanie zmian

Po przejściu do ekranu tworzenia geostrefy, wirtualne ogrodzenie jest już stworzone. Posiada ono kształt koła. Poruszając się po ekranie możemy przemieszczać geostrefę. Aby powiększyć strefę, przesuwamy suwak (2) – maksymalna średnica wynosi 5km. Jeśli chcemy, to możemy zmienić nazwę dla geostrefy (4). Zaznaczamy też, czy powiadomienia mają przychodzić, gdy lokalizator znajdzie się w środku strefy (5) czy ją opuści (6). Po dokonaniu wszystkich zmian, zapisujemy (7).

#### (Przypisywanie urządzenia do geostrefy)

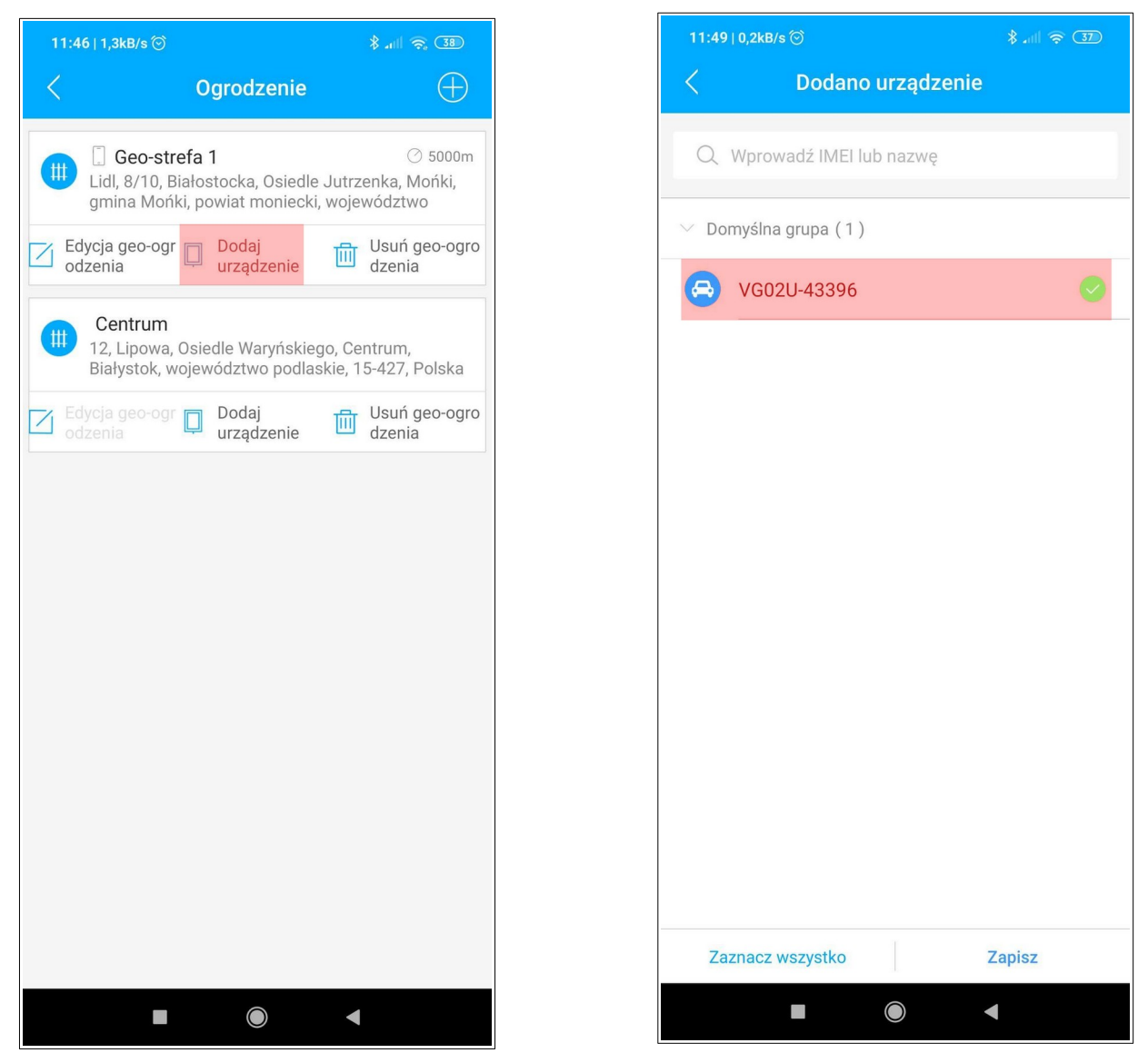

Aby przypisać geostrefę do urządzenia, przechodzimy do zakładki Ustawienia  $\rightarrow$  Ustaw geo-strefa  $\rightarrow$  Dodaj urządzenie (w odpowiedniej geostrefie). Wybieramy urządzenie z listy i naciskamy Zapisz.

## 7. Odtwarzanie historii przez aplikację

Aby przeglądać historię urządzenia, przejdź do zakładki Lista. Przy urządzeniu wybieramy przycisk Historia.

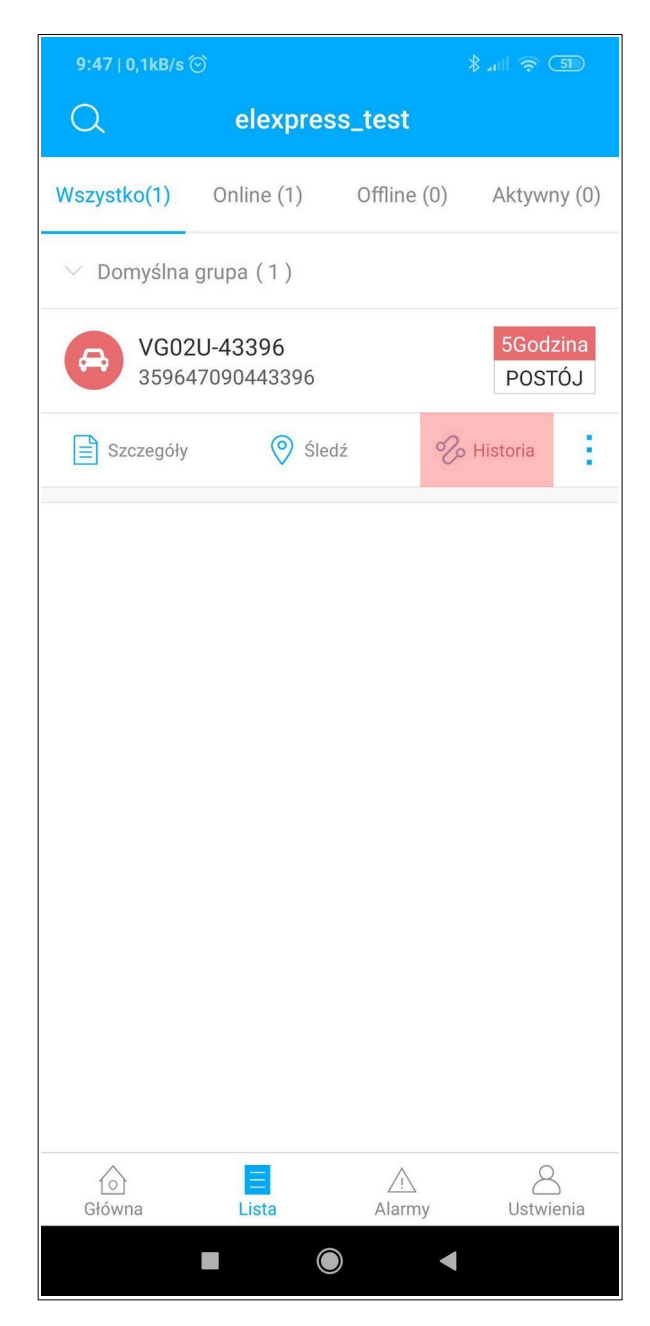

Przechodzimy do nowego widoku. Ustawiamy w nim 'Czas rozpoczęcia' oraz 'Czas zakończenia' zbierania danych z historii przejazdu (przedział czasowy powinien wynosić maksymalnie 7 dni). Wybieramy następnie urządzenie (jeśli chcemy je zmienić) i potwierdzamy wybór.

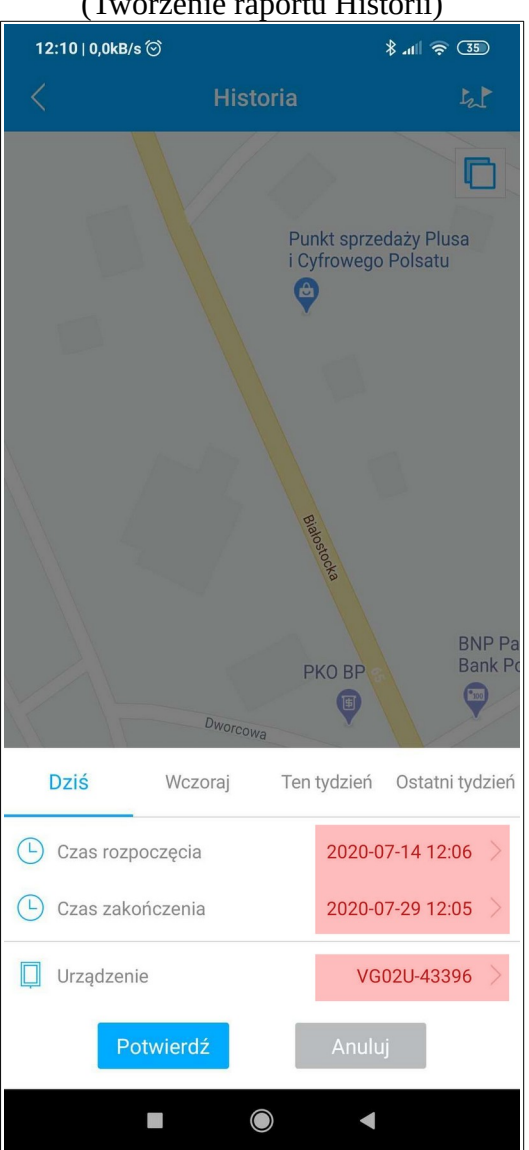

(Tworzenie raportu Historii)

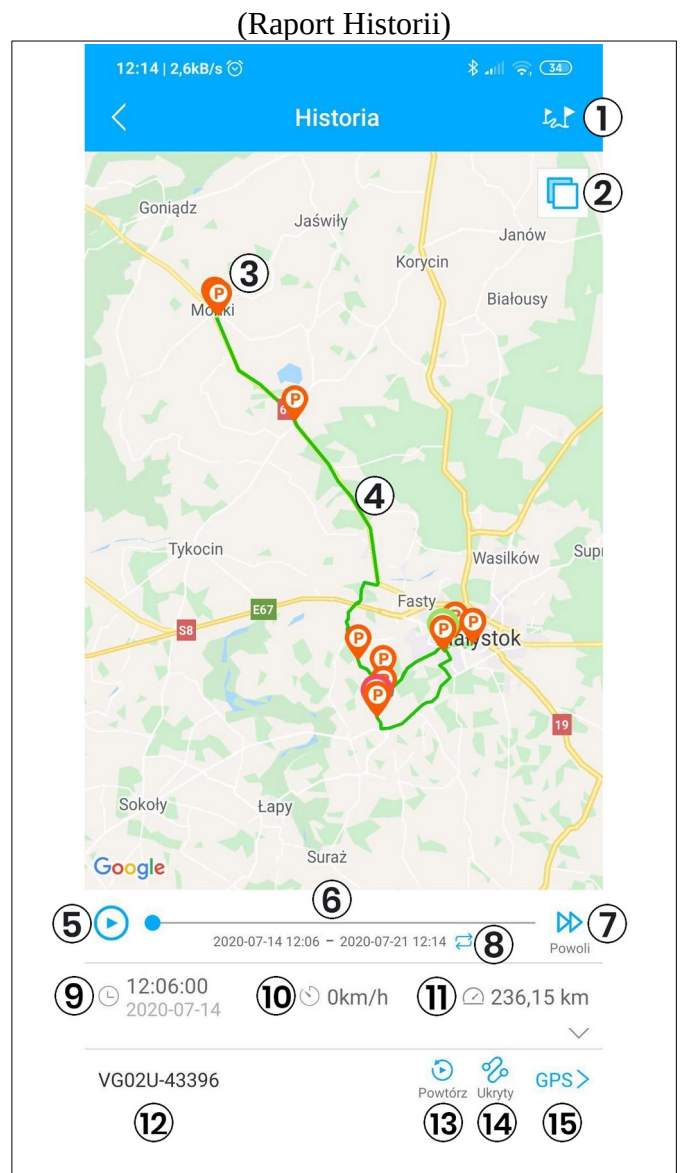

- (1) Podróże (z dokładnym adresem
- (2) Zmiana rodzaju mapy
- (3) Postoje/zatrzymania urządzenia
- (4) Trasa
- (5) Odtworzenie trasy
- (6) Suwak
- (7) Szybkość przewijania
- (8) Zmiana zakresu (daty)
- (9) Pozycja suwaka (pozycji lokalizatora)
- (10) Prędkość w danym momencie
- (11) Przebyty dystans
- (12) Nazwa lokalizatora
- (13) Przewija czas na sam początek
- (14) Ukrywa trasę na mapie
- (15) Rodzaj lokalizacji (GPS, LBS, WiFi, IPT)

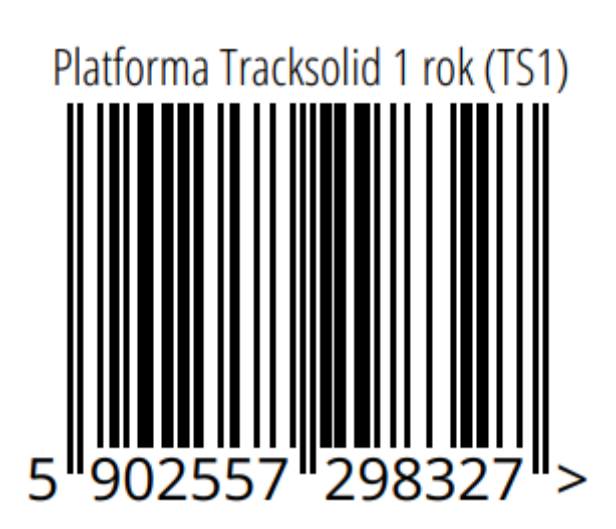